### HS SneakersNStuff Bot Instructions (v3.1)

This bot supports sneakersnstuff.com only. Supports US and European nations.

## BEOFRE USING THIS BOT, READ ALL INSTRUCTIONS BELOW

# Installation... VIEW HERE FOR INSTALLATION GUIDANCE (heatedsneaks.com/installation)

Follow twitter.com/HeatedSneaks and twitter.com/SneakersNStuff to stay up to date with all sneakersnstuff releases.

For early links, view twitter.com/solelinks, twitter.com/heatedsneaks, https://twitter.com/justfreshkicks and solelinks.com.

### You may install this bot on one device only.

Open Google Chrome, Google Chrome Canary, Chromium or Opera browser 1) Open your chrome extensions. (Go to upper right 3 bar icon on chrome, click tools, click extensions OR type chrome://extensions/ into URL bar. opera:// extensions/ for opera.

- 2) Make sure developer mode is enabled
- 3) Locate the SneakersNStuff Bot.CRX file in your bot folder
- 4) Drag this .CRX file out of the folder and onto your desktop
- 5) Drag the file from your desktop folder into your chrome extensions
- 6) Click Add extension
- 7) Installed

8) Click the upper right hand dashboard icon in your browser. Click 'LOGIN" and read below.

## **Login Activation**

Once the bot is installed into your chrome browser, navigate to the options page Enter your **payment email address into the login field. This is the email address that the bot was delivered to and the email address that you downloaded this bot from. Ensure that you are entering this email in ALL** 

### LOWER CASE LETTERS.

If activation is successful, the bot options will appear.

Example: heatedsneaks@gmail.com

Constant spinning wheel means that the activation failed meaning that you are either not entering the proper email, not entering your correct email properly OR this means that Heated Sneaks has not activated your email yet. Activation of your email may take 2-3 hours during the daytime to occur OR 6-7 hours, if you place your order during nighttime. Be weary of this and contact Heated Sneaks if you have any activation issues.

## Usage

- 1) Install + Login to Bot
- 2) Enter size into bot
- 3) Click yes under auto checkout twice in bot
- 4) Set bot to full checkout mode
- 5) Enter your checkout information into the bot
- 6) Go to sneakersnstuff.com

#### 7) Log into your sneakersnstuff account

8) Fill our your profile on the sneakersnstuff site. You must enter your name, phone number, email and address info into your sneakersnstuff account.

If you don't have a sneakersnstuff account, go to sneakersnstuff.com and click SIGN IN. Next click JOIN US to make an account.

### Notes

-IMPORTANT - the information (billing/shipping) that you enter into your sneakersnstuff account MUST MATCH the information you enter into the bot. This means that the address, phone number, email, name, etc that you save into your sneakersnstuff account must EXACTLY match the address, phone number, email, name, etc into the BOT checkout fields.

-You do NOT need to save your credit card into your sneakersnstuff account

-You MUST use a sneakersnstuff account while using the bot. Guest checkout is NOT allowed.

-Make sure the sneakersnstuff.com site is set to DISPLAY SIZES AS : US. DO NOT DISPLAY SIZES AS UK OR ANY OPTION OTHER THAN US.

- Enter the size into the bot as the US size. Example: if you want a US Size 10, enter size 10.

-If the page is to crash at any time, refresh the page repeatedly until you are let into the site. The bot requires an active, fully loaded, page in order to function. Be patient as loading times may take extended time during site traffic.

-Invalid payment means your payment was attempted and declined by the SNS site, this is NOT a bot error, this is a payment error by you or sneakersnstuff.

## Delays

Recommended Checkout Delay: 0 If you want the bot to pause at all before checking out, you may increase checkout delay.

## **Multiple Item Mode**

Purpose: to purchase multiple items at once during a SneaksNStuff release.

Note: I recommend running this for 2-3 items max for the best success.

Open your Google Chrome or Chromium Browser

Create multiple chrome user window profiles. You will need one separate user window for each item you want to purchase. Example: if you want 4 different items on one drop, you must create 4 different user profiles.

In order to create a new Chrome User Window Profile, go to the 3 bar icon in the upper right hand corner of your Chrome/Chromium browser.

Next, go down to settings. (OR just type chrome://settings into the browser URL bar).

After that, scroll down to PEOPLE and click ADD Person

Name this new user profile window anything you desire.

Repeat until you have created all of your necessary user profile windows. Once your user profile windows are created, you should have these windows open on your desktop. Each user profile window acts as an independent browser from one another, meaning that the information you enter into one window will not affect the information entered into another.

Install the Sneakersnstuff Bot into chrome://extensions of each chrome user profile window. If you have 4 separate user windows, you must install the bot 4 times.

Login to the bot on each chrome user profile window

Enter your information into the options page of each chrome user profile window Save your information into the options of page each chrome user profile window One minute prior to release time, start the bot individually on each chrome user profile window. If you have 4 separate each chrome user profile windows, you must click start the bot separately 4 times, once on each each chrome user profile window.

Multi-Item mode buys every item on a separate order. You will be charged shipping fees and tax for each order.

-You must sign into a separate sneakersnstuff account on every chrome user profile you use.

-I recommend using separate checkout information on every chrome user window.

-The address, phone number, email, name, etc that you save into your sneakersnstuff account on chrome user profile 1 must EXACTLY match the address, phone number, email, name, etc into the BOT checkout fields on chrome user profile 1.

-The address, phone number, email, name, etc that you save into your sneakersnstuff account on chrome user profile 2 must EXACTLY match the address, phone number, email, name, etc into the BOT checkout fields on chrome user profile 2

## **Restock Monitor**

Purpose: the purpose of the restock monitor is to monitor the SneakersNStuff site for any restocks of items you desire. ONLY use the feature once the item you desire is SOLD OUT and marked as "SOLD OUT" or "UNAVAILABLE" on the SneakersNStuff site.

How to use ....

1) Ensure your desired item to sold out

- 2) Install + Login to Bot
- 3) Login to your sneakersnstuff account
- 4) Click yes under auto checkout twice in bot
- 5) Set bot to full checkout mode
- 6) Enter your checkout information into the bot
- 7) Click "START"
- 8) Install Easy Auto Refresh into your extensions here: https://

www.dropbox.com/s/fes2h3caehppkxm/Easy%20Auto%20Refresh.crx? dl=0

9) Navigate to the page of your desired sold out item on sneakersnstuff.com

- 10) Once on the page of the item, start Easy Auto Refresh
- on a 5+ second interval.
- 11) Refresh the page

The bot will now begin to refresh the page - once the item is restocked, the bot will auto ATC and auto checkout the item.

**Notice:** \*\*ALL FEATURES OF THIS PRODUCT WILL ONLY WORK WHEN THE PAGE OF THE SHOE IS FULLY LOADED. SITE CRASHES AND TRAFFIC CAN AND WILL AFFECT THE PERFORMANCE OF THE BOT. On release day, if the site is running slow while the shoe is live, let the bot run. If the page freezes or screen turns white completely, REFRESH the page.

#### **UPDATES**

HeatedSneaks will provide updates free of charge when needed. If you notice your bot is not working properly, email heatedsneaks@gmail.com your issue and we will look into it and fix the issue. Updates can take a few days-weeks, Heated Sneaks will put out the update ASAP when requested, but an update is not instant.

**DISCLAIMER**: DO NOT ATTEMPT TO MODIFY THIS SOFTWARE IN ANY WAY SHAPE OR FORM IN ORDER TO RESELL OR REDISTRIBUTE. ANY RESALE OR RESENDING WILL VOID YOUR OPPORTUNITY FOR ANY SORT OF UPDATE OR FUTURE PURCHASE AND YOUR BOT WILL BE DISABLED WITHOUT ANY REFUND OR NOTICE(YES WE CHECK IPS TO SEE IF YOUR UNIQUE COPY HAS BEEN RESENT TO ANY OTHER PLACE). NOT RESPONSIBLE FOR ANY MANEUVERS OR ACTIONS THESE SITES TAKE TO PREVENT THIS SOFTWARE FROM WORKING. THIS DOES NOT GUARANTEE THE SHOES, IT SIMPLY INCREASES YOUR CHANCE! NO REFUNDS OR EXCHANGES UNDER ANY CIRCUMSTANCES!

Upon purchase, you agreed to the Heated Sneaks Terms and Conditions. While utilizing this bot and for all time going forward, you must obey the Heated Sneaks Terms and Conditions. Any violation of these terms subjects you to immediate ban from Heated Sneaks and revocation of your bot without refund or any notice.

If Google Chrome or Google Chrome Canary browsers are marking your extension(.crx bot files) as corrupted, not allowing you to enable extensions, graying out the extensions, disabling unsupported extensions, removing extensions, marking your extension as broken or simply giving you problems when you are trying to utilize chrome extension bots - utilize this fix: http://www.heatedsneaks.com/fixgoogle-chrome-extensionbot-block.html

**QUESTIONS?** 

EMAIL HEATEDSNEAKS@GMAIL.COM